Povežite se v vašem internetnem brskalniku na spletno stran šole <u>http://www2.arnes.si/~opvbistricams/</u> ali neposredno vpišite v naslovno vrstico vašega brskalnika naslov <u>http://835.gvs.arnes.si/moodle2/</u>.

| 0 5061                                                   | PROGRAM DELA    | PROJEKTI KALAŽNIC | A INFORMACLIE ZA STARŠI | VRTEC SPLETNE UČRNICE | S ETOVALNA SLUŽBA |                                              |        |
|----------------------------------------------------------|-----------------|-------------------|-------------------------|-----------------------|-------------------|----------------------------------------------|--------|
| Aktualno za s                                            | tarše           |                   |                         |                       |                   |                                              |        |
| storiteu veliaxen od 1. 4. 2011<br>এङ।<br>Xski prefirani |                 |                   |                         |                       | 1                 | Vsi cvetovi bodočnosti so v :<br>sedanjosti. | semenu |
| ac februar (bri<br>dčin 2011/2012<br>aciji Javneca zn    | porka doc)<br>L |                   |                         |                       | L                 | (Kîtajskî pregovor)                          |        |
| Organi šo                                                | le              | Zgodil            | o se je                 |                       |                   |                                              |        |
| e (priporka od<br>e (priporka.od)                        | <u>n</u><br>2   | Vabi              | ilo na dan odprtih vrat |                       |                   |                                              |        |
|                                                          |                 |                   |                         |                       |                   |                                              |        |

 Preden se boste pa lahko vpisali v predmet, si boste morali ustvariti svoj račun z lastnim uporabniškim imenom in geslom. Račun si ustvarite tako, da bodisi kliknete neposredno na želeni predmet na seznamu ali da kliknete na gumb **Prijava** v zgornjem desnem kotu, kakor kaže spodnja slika.

| Spletne učilnice OŠ Prežihovega Voranca Bistrica                       |                   | Niste cijavljeni. (Prijav<br>Slovenščina (si)                      |  |
|------------------------------------------------------------------------|-------------------|--------------------------------------------------------------------|--|
| Predmeti na volio                                                      | NAVIGACIJA        | Spletne učilnice OŠ                                                |  |
| 6. razred                                                              | Domov<br>Predmeti | Prežihovega Voranca Bistrica                                       |  |
| Oddaja dokumentov ravnateljici<br>Izvajalec: Terezija Zamuda           |                   | KOLEDAR ///                                                        |  |
| Zbornica - učitelji<br>Izvajalec: Erika Hvala                          |                   | ned pon tor sre čet pet sob<br>1 2 3 4 5 6 7<br>8 9 10 11 12 13 14 |  |
| Vrtec - spletna zbornica                                               |                   | 15 16 17 18 19 20 21   22 23 24 25 26 27 28                        |  |
| Strokovni aktiv učiteljev od<br>59.razreda<br>Izvaialec: Marija Seršen |                   | 29 30                                                              |  |

3. Brskalnik vaš pripelje na okno, kakor je prikazano spodaj. Če torej še nimate svojega računa, si ga sedaj naredite s klikom na ukaz **Ustvari nov račun**.

| pletne učilnice OŠ Prežihovega Voranca Bistrica                                                                                                    | r e f                 |
|----------------------------------------------------------------------------------------------------|-----------------------|
| MOV ► PRIJAVA V SPLETNO MESTO                                                                                                    |                       |
| Se vračate na to spletno stran?                                                                                                    | Je to vaš prvi obisk? |
| Tu se prijavite z vašim uporabniškim imenom in geslom<br>(Piškotki morajo biti omogočeni v vašem brskalniku)<br>Uporabniško ime<br>Geslo<br>Prijava<br>V Shrani uporabniško ime<br>Ste pozabili vaše uporabniško ime ali geslo?<br>Nekateri predmeti morda omogočajo dostop<br>gostom | Ustvari nov račun     |

4. Vnesite vse zahtevane podatke v polja, označena z zvezdico. Izberite si ustrezno uporabniško ime, dolgo vsaj 6 znakov, ter geslo, ki mora biti sestavljeno iz najmanj 8 znakov, od teh pa mora biti vsaj ena velika tiskana črka, vsaj ena številka ter vsaj en znak, ki ni ne črka in ne številka (npr. znak @ (najdete ga na tipkovnici, če hkrati pritisnete tipko AltGr in črko V), podčrtaj (\_), pomišljaj (-), ...). Za varnostno preverjanje, da niste sistem, ki napada strežnik, morate vnesti tudi varnostne številke po sistemu CAPTCHA. Številke enostavno pretipkate v za to namenjeno vrstico – glejte spodnjo sliko. Ko vnesete vse zahtevane podatke, kliknite ukaz Ustvari moj nov račun.

| AVA ▶ NOV RAČUN                                                     |                                                                                                    |
|---------------------------------------------------------------------|----------------------------------------------------------------------------------------------------|
| Izberite svoje uporabniš                                            | ko ime in geslo-                                                                                                    |
| Uporabniško ime*                                                    |                                                                                                    |
|                                                                     | Geslo mora imeti vsaj znakov: 8, vsaj številk: 1, vsaj malih črk: 1, vsaj velikih črk: 1, vsaj nealfanumeričnih znakov: 1 |
| Geslo*                                                              | Razkrij                                                                                                    |
| Naslov e-pošte<br>E-pošta (ponovno)<br>Ime<br>Priimek<br>Mesto/kraj | Srednja Bistrica                                                                                                    |
| reCAPTCHA (3)                                                       | 2488532<br>Vnesite besede zgoraj<br>Nov CAPTCHA<br>Nov zvočni CAPTCHA                                                     |

- 5. Sistem bo na vaš **elektronski naslov, ki mora biti veljaven oz. obstoječ**, poslal tako imenovano potrditveno sporočilo. Prijavite se v vaš elektronski predal, odprite elektronsko sporočilo in sledite navodilom za potrditev registracije. Običajno se ta sklene tako, da samo kliknete povezavo v elektronskem sporočilu in s tem potrdite svojo istovetnost.
- 6. Ko ste končali z registracijo, se vrnite na stran spletnih učilnic in se prijavite s svojim sedaj potrjenim uporabniškim imenom in geslom. Na seznamu predmetov izberite tistega, v katerega se želite vpisati.

| Drugi razred 2012/13                                             |                               |
|------------------------------------------------------------------|-------------------------------|
| Prvi razred                                                      |                               |
| Izvajalec: Karmen Modlic                                         |                               |
| Tretji razred 2012/13                                            |                               |
| Prvi razred 2012/2013                                            | Izherite nredmet na seznamu v |
| Knjižnično informacijska znanja -<br>Elizabeta Petrovič          | katerega se želite vpisati.   |
| 9. razred - drugi tuji jezik                                     |                               |
| 8. razred - drugi tuji jezik                                     |                               |
| 7. razred - drugi tuji jezik                                     |                               |
| Otroški pevski zbor                                              |                               |
| Domovinska in državljanska kultura<br>ter etika- Terezija Zamuda |                               |
| Izvajalec: Jasna Žižek                                           |                               |
| Izvajalec: Terezija Zamuda                                       |                               |
| Podaljšano bivanje 2. skupina 🛛 🛛 🖥                              | •                             |
| Izvajalec: Vesna Pintarič                                        |                               |
| 4. razred - Zlatka Jerebic                                       | •                             |
| Izvajalec: Zlatka Jerebic                                        |                               |
| Slovenščina - Katja Kustec 🛛 📑                                   | •                             |
| Izvajalec: Katja Kustec                                          |                               |
| 1.01                                                             |                               |

7. Ko boste želeli vstopiti v posamezni predmet, vas bo sistem prosil za vnos ključa. Ključ je varovalka, da le registrirani uporabniki lahko dostopajo do spletnih učilnic. Vnesli ga boste samo prvič, ko se vpisujete v posamezni predmet. Posredovati vam ga mora izvajalec predmeta, torej učitelj. Ko ključ, ki vam ga je posredoval učitelj vnesete, kliknete samo še na ukaz Vpiši me v ta predmet in ste vpisani.

| Spletna igralnica 4 (5-6 let)                                                            |                                     |   |  |  |  |  |
|------------------------------------------------------------------------------------------|-------------------------------------|---|--|--|--|--|
| DOMOV ► PREDMETI ► VRTEC ► IG4 ► VP                                                      | ŠI ME V TA PREDMET ► MOŽNOSTI VPISA |   |  |  |  |  |
|                                                                                          | Možnosti vpisa                      |   |  |  |  |  |
| o Izvajalec: Valentina Gjura<br>o Izvajalec: Alenka Korošec<br>o Izvajalec: Vlado Majcen |                                     |   |  |  |  |  |
| Samovpis (Udeleženec)                                                                    |                                     |   |  |  |  |  |
| Ključ vpisa                                                                              | 🔲 Razkrij                           |   |  |  |  |  |
|                                                                                          | Vpiši me                            | > |  |  |  |  |

8. Sedaj si lahko ogledate vsebino spletne učilnice.